## 情報いずも有線ダイヤルアップ接続のモデム設定

有線アナログ回線は NTT 回線と異なり、トーンを待たずにダイヤルしますので、以下の 設定が必要となります。

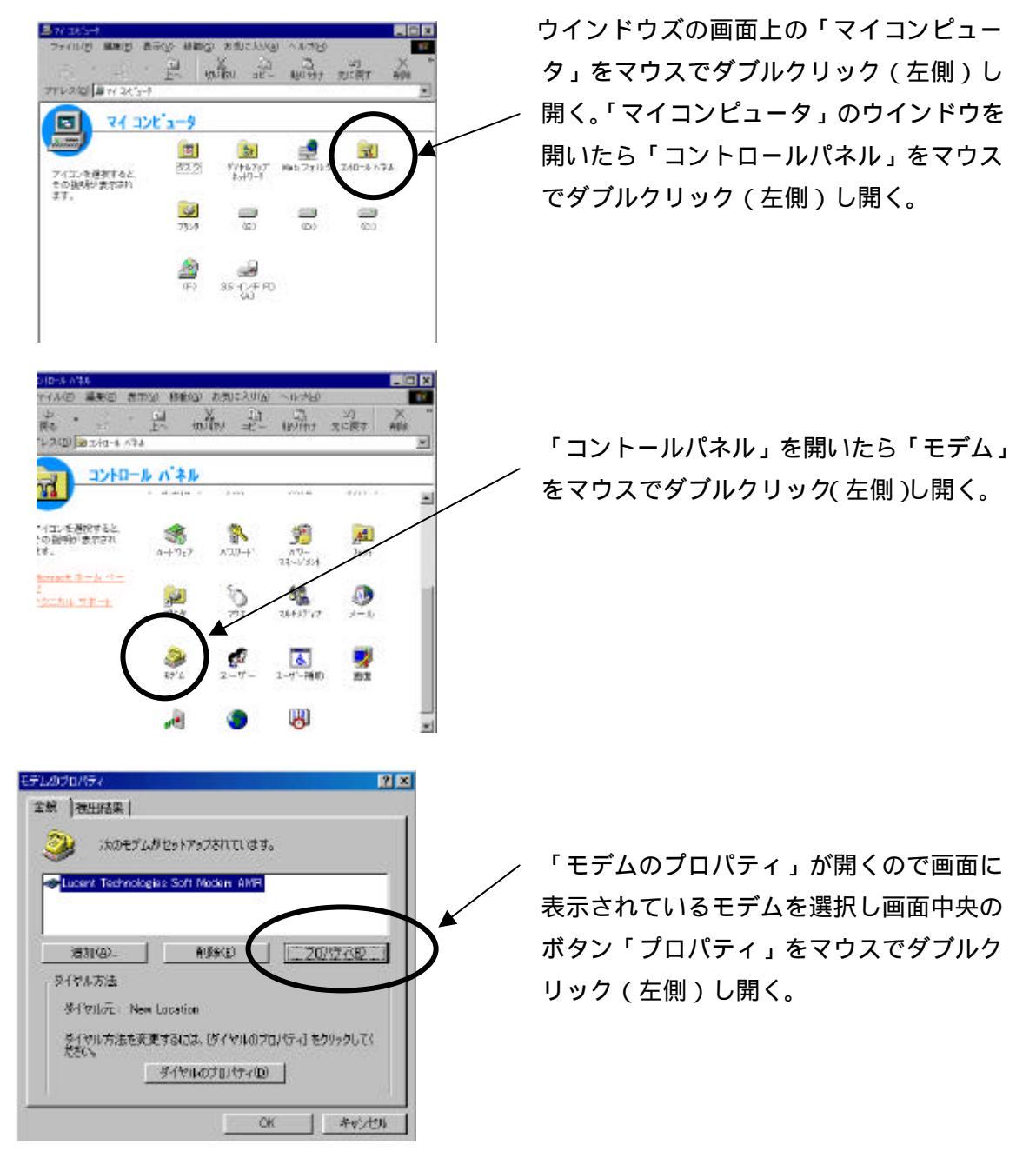

| ELA PALITA   | 0                |    |   |  |
|--------------|------------------|----|---|--|
| リリティアな       | la<br>Ital       |    |   |  |
| 2 107 10-16) | 1                | -  |   |  |
| II UMIZCONA  | 504 <b>61</b> 0: | 00 | 分 |  |
|              |                  |    |   |  |
|              |                  |    |   |  |

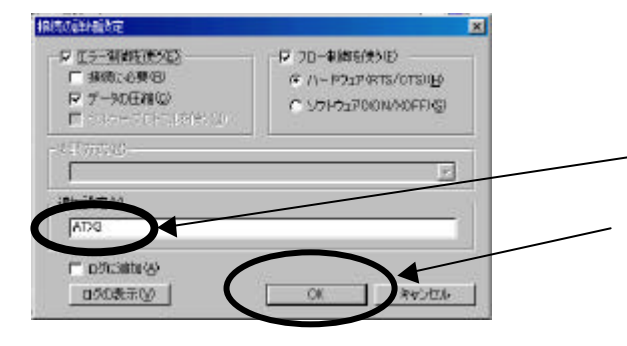

٠

٠

.

60 秒 1

新制建立

O

あったれたい

T X

cent Technologies Soft Modern AMR070/177

8

叔

T

「「トーンを持ってからダイヤルする()」 ▽ ダイヤル時の抽読タイムアウト心入

「「初新までの待ち時間の

全般 補版

據總の形式 データビットの

10元(四):

接続オプション

ストップビットロ

オートの設定(①)」

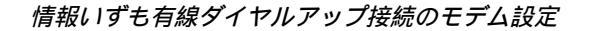

選択したモデムのプロパティの画面が表 示される。

- 「接続オプション」の枠に「トーンを待 ってからダイヤルする」があるので、チ ェックがされていたらマウスでクリック しチェックを外す。

「トーンを待ってからダイヤルする」の チェックが外されていることが確認でき ~ たら「詳細」ボタンクリック(左)し「接 続の詳細設定」の画面を開く。

「接続の詳細設定」の画面が開けた ら「追加設定」の枠の入力する欄に -「ATX3」と入力する。入力後、「OK」 ボタンをマウスでクリック(左)し画面 を閉じる。

選択したモデムのプロパティの画面が表 示されるので「OK」ボタンをマウスでク リック(左)し画面を閉じる。

画面下の「ダイヤルのプロパティ」をマウ スでクリック(左側)し開く。

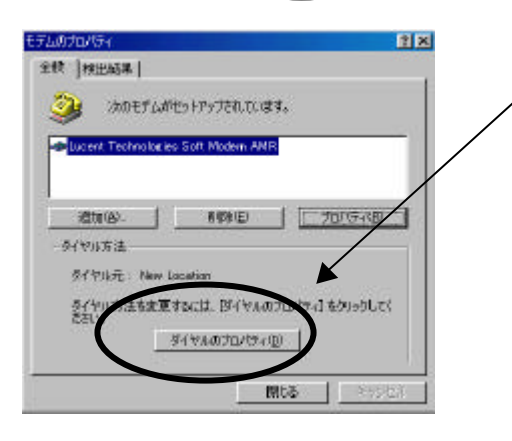

情報いずも有線ダイヤルアップ接続のモデム設定

ダイヤル方法が「トーン」のチェックが Ŷ× 所在地情報 ついている確認して下さい。 全部名(公) [出言 • \$\$#\$\$. (UPE 確認後「OK」ボタンをマウスでクリック 市外局書位) 图名/地域(2) 旧本 . (左)し画面を閉じる。 用在地からの適販 外標発信書号 市内通販 用外通話 10 F 与995末4福 タイヤル方法: 1-20 1942/09 [二 具花釉通話: REG-10 適用(4) モデムのプロパライ ? X 「モデムのプロパティ」画面が表示 全般(検出結果) 、 されたら「閉じる」ボタンをマウス 🎯 ibotflättekreitentuitte Lucent Technologies Soft Modern AMR でクリック(左)し画面を閉じる。 制除电》 [二之口代于公形] igtu(A). 外代机方法 ダイヤル元: New Location ダイヤル方注を変更するには、ドイヤルのプロパティ1を50%ウエス だれい。 冬(ヤルのフロバティ(D) 問じ

以上でモデムの設定は終了です。